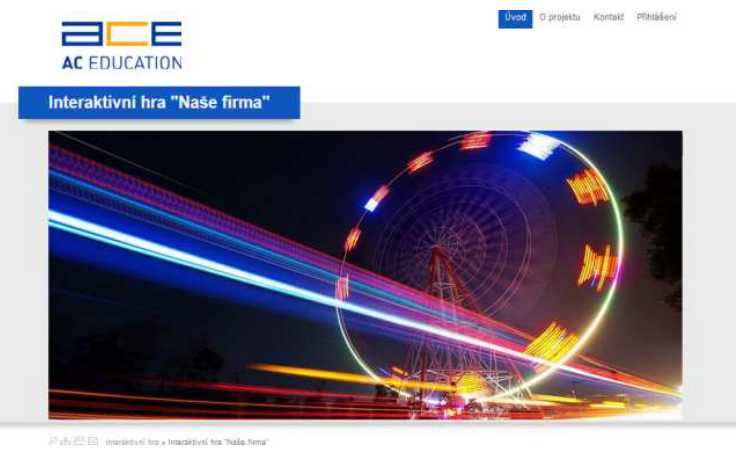

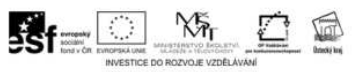

## Interaktivní hra "Naše firma"

Příručka k http://hra.aceducation.cz/

# Příručka pro hráče

http://hra.aceducation.cz/

Příručka pro hráče

© 2013 BrusTech s.r.o.

Všechna práva vyhrazena. Žádná část této publikace nesmí být reprodukována, vydávána, ukládána v zobrazovacích systémech nebo přenášena jakýmkoliv jiným způsobem včetně elektronického, fotografického či jiného záznamu bez výslovného svolení vydavatele.

#### AC Education s.r.o.

Lisabonská 2394/4 19000 Praha 9 - Libeň

IČ: 27971601 DIČ: CZ27971601

#### Obsah

| IN      | TERAK        | KTIVNÍ HRA "NAŠE FIRMA"                | 1         |
|---------|--------------|----------------------------------------|-----------|
| P       | REAMBU       | ULE                                    | 6         |
| 1.      | NÁV          | ŽŠTĚVNICKÁ ČÁST                        | 8         |
|         | 1.1.         | OBECNÉ FUNKCE PORTÁLU PRO NÁVŠTĚVNÍKY. | 9         |
|         | 1.1.1        | 1. Vyhledávání                         | 9         |
|         | 1.1.2        | 2. Mapa stránek                        | 11        |
|         | 1.1.3        | 3. Poslat odkaz                        | 11        |
|         | 1.1.4        | 4. Tisk stránky                        | 12        |
|         | 1.2.         | O PROJEKTU                             | 13        |
|         | 1.3.         | Колтакт                                | 13        |
|         | 1.3.1        | 1. Kontaktní formulář                  | 14        |
| 2.<br>Н | ČÁS<br>RY 15 | T PRO ÚČASTNÍKY – HRÁČE INTI           | ERAKTIVNÍ |
|         | 2.1.         | PŘIHLAŠOVÁNÍ A REGISTRACE              | 15        |
|         | 2.1.1        | 1. Přihlášení                          | 15        |
| 2.1.2.  |              | 2. Zapomenuté heslo                    | 16        |
|         | 2.1.3        | 3. Registrace                          | 17        |
|         | 2.2.         | Administrace účastníků                 | 17        |
|         | 2.3.         | INTERAKTIVNÍ HRA "NAŠE FIRMA"          | 19        |
| 3.      | POD          | PORA                                   |           |

## Preambule

Toto je uživatelská příručka pro používání interaktivní hry.

Smyslem příručky je představení webového portálu a interaktivní hry jeho budoucím uživatelům a hráčům včetně názorného návodu pro využití jeho jednotlivých funkcí v návaznosti na příslušnost k dané skupině uživatelů, kterými jsou:

- návštěvníci portálu,
- účastníci hry hráči.

Jednotlivé kapitoly se věnují příslušným záložkám a oddílům portálu a popisům funkcí využitelných jednotlivými skupinami uživatelů.

V textu bude využit náhled na jednotlivé stránky a funkce portálu.

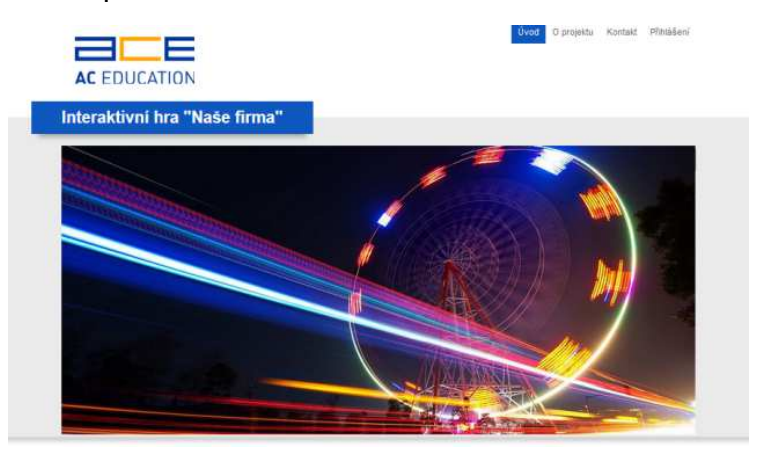

Některé prvky náhledového obrázku budou pro lepší vysvětlení označovány číselnou značkou, která bude rozepsána dále v textu.

Vizuální zobrazení značky, např.:

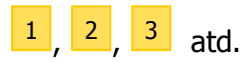

## 1. Návštěvnická část

V této části se seznámíme s funkcemi portálu z hlediska návštěvníka a tedy skupiny uživatelů, která bude využívat nabídku portálu.

Rovněž dojde k představení obecných funkcí portálu i funkcí méně významných, nicméně užitečných.

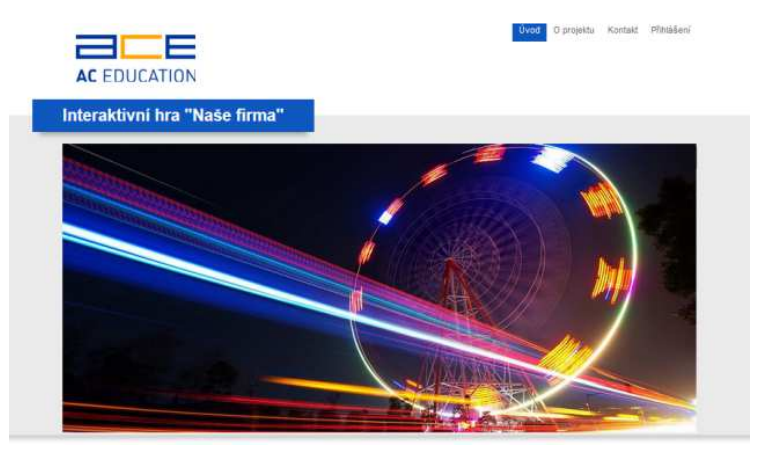

Každá podstránka portálu má svou unikátní URL adresu konstruovanou logicky podle názvu stránky. Díky tomu je stránka a její adresa i snadno zapamatovatelná a snadno odkazovatelná z externích webů.

Například stránka "Kontakt" má tvar URL (tvar webové adresy) jednoduše *http://hra.aceducation.cz/kontakt* 

#### Tip:

Z každé podstránky se dostaneme zpět na úvodní stránku kliknutím na logo portálu vlevo nahoře. Nyní stručně představme obecné funkce, možnost kontaktu na provozovatele a na konci této sekce představme nedůležitější část z pohledu účastníka hráče.

### 1.1. Obecné funkce portálu pro návštěvníky

Určité funkce jsou na portálu obecné a přístupné pro všechny podstránky. Ukažme nyní Vyhledávání, Mapa stránek, Tisk stránky a Poslat doporučení.

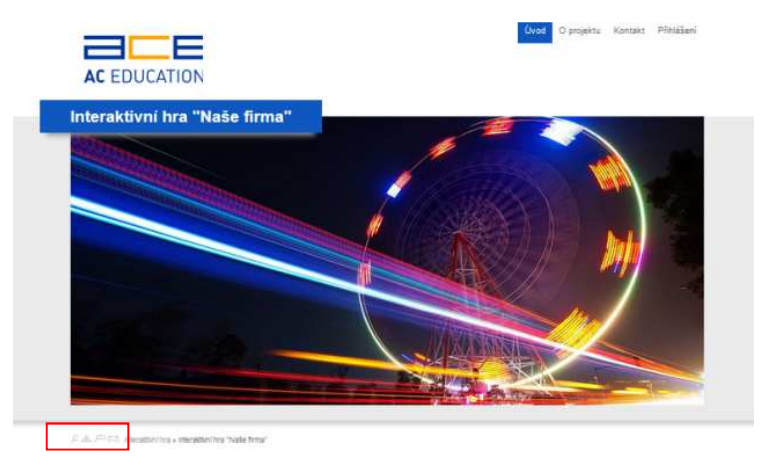

Ikonky pro tyto funkce najdete vlevo dole.

#### 1.1.1. Vyhledávání

Portál nabízí možnost rychlého vyhledání informace, kterou nějaká podstránka nebo profil obsahuje.

Kliknutím na ikonku lupy se zobrazí vyhledávací políčko.

|          | Úvođ | O projektu | Kontakt | P |
|----------|------|------------|---------|---|
| Vyhledat |      |            |         |   |
| /vhiedat |      |            |         |   |
| Voladat  |      |            |         |   |

Do něj zadáte hledaný řetězec a dostanete výsledky nalezených podstránek. Všechny výsledky jsou aktivní, tj. lze je rozkliknout.

|                                                                                       | Úvod O projektu Kontakt Přihlášaní |
|---------------------------------------------------------------------------------------|------------------------------------|
| Vyhledat                                                                              |                                    |
| Vyhledat<br>Ma                                                                        |                                    |
|                                                                                       |                                    |
| Valezene Stranky<br>• Orod<br>• Vyhistat<br>• Kas strank<br>• O projektu<br>• Contari |                                    |

To jsme již na podstránce s URL adresou <u>http://hra.aceducation.cz/vyhledat/</u>...

#### Tip:

Vámi hledaný řetězec se pak po rozkliku odkazu do detailu stránky nebo profilu v obsahu vizuálně zvýrazní.

#### 1.1.2. Mapa stránek

Mapa stránek vypíše přehledně stromovou strukturu stránek. Tento pohled usnadní orientaci v případě hlubší struktury portálu.

#### 1.1.3. Poslat odkaz

Smyslem této funkce je usnadnit "doporučení" konkrétní stránky návštěvníkem svým známým.

Tip: Návštěvník tak nemusí otevírat svůj Okno odesílání pro poštovní program, nemusí kopírovat zavřeme intuitivním kliknutím křížek na webovou adresu ani nic psát. Stačí v pravém horním rohu, kliknout na ikonku obálky a vyvolat můžeme ale použít také tak okénko pro odeslání mailu, kde klik myší kdekoliv kolem zadá pouze email příjemce a své jméno. Okénko je zvýrazněno také ztmavnutím okolního obsahu.

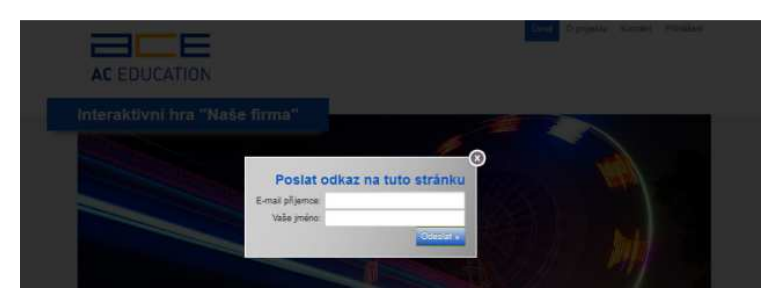

Zbytek již zařídí portál. Odešle příjemci zprávu o tom, že mu daný návštěvník stránku doporučuje, a připojí i odkaz pro rychlé kliknutí přímo do podstránky rovnou z mailu.

#### 1.1.4. Tisk stránky

Kliknutím na ikonku tiskárny vyvoláme možnost tisku dané stránky. Stránka se pro tisk formátuje tak, aby se rozložila správně na rozměr listu A4 a byla správně čitelná na bílém pozadí.

| 1.2.                                                                                                    | O projektu                                                                                                    |
|----------------------------------------------------------------------------------------------------|----------------------------------------------------------------------------------------------------|
|                                                                                                    | Uvid Oprojekti Portakt MUJ OCET                                                                                                    |
| O projektu                                                                                                    |                                                                                                    |
| Tento projekt spo<br>spolupracujicich i                                                                                   | ečnosti AC Education s.r.o. se orientuje na vytvoření sítě aktivně<br>kariérových a výchovných poradců na základních školách v Ústeckém kraji.                                                                                                    |
| Reg. č. projektu: CZ.1.07/1.1                                                                                             | 34/02/0038                                                                                                    |
| Období realizace projektu:                                                                                                | 1.1.2013 - 31.12.2014                                                                                                    |
| Cile projektu:<br>Hisvnim cilem projektu je res                                                                           | lizace kroků vedoucích k vytvoření podmínek pro možnost vzniko, vznik a následná odbomá i metodická podpora sítě                                                                                                    |
| spolupracujících kariérových<br>projektu, ve výsledku ke zvý<br>svém dalším studijním, resp                               | v výchovných poradoů na základních školách a zaměstnavatelů v Úblechém knaj, jejíž práce povede, spolu s dašími výstupy<br>jesí kvatyly vydy v poradenských aktivit na školách a především lepší schopnosti žáků kvalítikované se lépe rezhodovat o<br>profesním směčování.                                                                                                    |
| Cilové skupiny:                                                                                                    |                                                                                                    |
| Primámi cilovou skupinou pri<br>resp. profesním směřování<br>zapojování přímo v támci sv<br>porados' jsou pro účely tohot | jektu jaou žálo základních škol vzděšívající se v jejich č 3. robňícich, ktaré čelká razhodování se o svém daším studijním,<br>Ja projektu bole zapojeno mi. 1900 žáků z min. 20 sákladníh škol plasobích v Kateckém knij. Žáci bodou do projektu<br>dníškol postředními místavice sa selundámi cílkova skolpou projektu, dži noľ karévný postal téchná žekt. Za Tavárové<br>o projektu caraČováni výchovní postdol, karétrový postdol (pokud jimi škola doponuje) a učitelé předmětu Voba povolání |
| Hlavni aktivity projektu tvo                                                                                              | N:                                                                                                    |
| <ul> <li>tvorba a přímá podpor</li> </ul>                                                                                 | práce aktivní sítě kanérových / výchovných poradoů a zaměstnavatelů,                                                                                                    |
| <ul> <li>přenos žkušenosti se z<br/>nahlédnout ustělené do</li> </ul>                                                     | ahraniů prostřednictvím realizace tzv. zahraničních stáži karierových / výchovných poradců, v jejichž rámci budou tito moci<br>bré praxe použí vané v procesech kanémího poradenství v liných zemích EU.                                                                                                    |
| <ul> <li>přímá práce se žáky z</li> </ul>                                                                                 | ikladních škol s cílem podpořit jejich schopnost pro kvalifikovanéjší rozhodování se o svém dalším studiním, resp. profesním                                                                                                    |
| <ul> <li>vytvoření Metodiky sp<br/>vzedstravatelů jskou</li> </ul>                                                        | olupráce základních škol a zaměstnavatelů jako podpůmého materiálu pro možnost iniciace vzniku a práci síté škol a<br>Jonamného článku kasléního s výchovného poradenství na únovní počátečního vzdělávání                                                                                                    |
| samesmanatele javo v                                                                                                    |                                                                                                    |

Na této podstránce naleznete detailní informace k projektu "Interaktivní hra – Naše firma".

#### 1.3. Kontakt

Návštěvník může v záložce Kontakt **1** využít zveřejněných údajů v hlavním obsahu pro spojení s provozovatelem.

| EDUCATION                                               | Úvod O projekto <b>1</b> Kontant Přihášení |
|---------------------------------------------------------|--------------------------------------------|
| Kontakt                                                 |                                            |
| Education s.r.o.<br>Ibonská 2394/4<br>O Praha 9 - Libeň | Jméno<br>E-mail                            |
| 971601<br>CZ27971601                                    | Zadejte Váš dotaz či přání.                |
| é schránky společnosti: j7wnn4r                         | 2                                          |
|                                                         | Odeslat                                    |

#### 1.3.1. Kontaktní formulář

Nicméně lze využít také kontaktní formulář <sup>2</sup> a napsat provozovateli přímo z webu.

Vyplněný formulář obdrží provozovatel mailem a může na něj reagovat.

Proto doporučujeme vyplnit mailové políčko (je ale jinak volitelné) nebo připsat do textu např. telefonní číslo.

## 2. Část pro hráče interaktivní hry

Přístup pro účastníky má svá specifika a těmi se budeme zabývat v této části.

### 2.1. Přihlašování a registrace

|                                                    | Üvad Oprojektu Kontaks PRASS |
|----------------------------------------------------|------------------------------|
| Přihlášení 2                                       |                              |
| A Division & Novel sampatrical, V Zapomenuté heate |                              |
| Přihlásit se                                       |                              |
| Platies se                                         |                              |
| Not singutat                                       |                              |

#### 2.1.1. Přihlášení

Rozklikem odkazu <sup>1</sup> "Přihlášení" se objeví přihlašovací formulář<sup>2</sup>.

Pro přihlášení stačí vyplnit

- e-mail,
- heslo.

Pokud je přihlášení úspěšné, objeví se hláška a administrace.

Pokud je heslo chybné, můžete se zkusit přihlašovat opětovně.

Tip:

Zapomenuté heslo se dá kdykoliv obnovit, viz následující část.

Zapomenuté heslo lze snadno obnovit bez nutnosti kontaktovat provozovatele.

### 2.1.2. Zapomenuté heslo

V případě zapomenutého hesla se nabízí funkce <u>3</u> pro jeho obnovení. Zadáte do příslušného políčka e-mail a systém prověří správnost e-mailu v databázi.

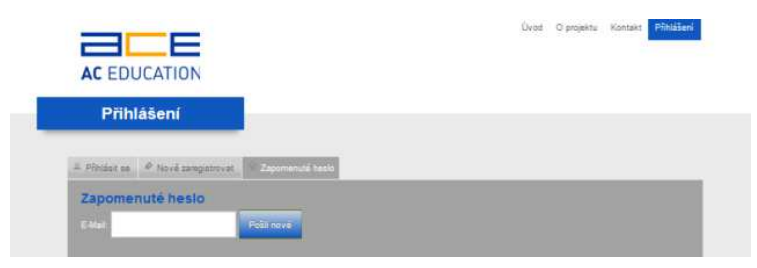

Pokud shodu nalezne, zašle na tuto e-mailovou adresu okamžitě nové heslo a uživatel je informován hláškou, že má heslo očekávat ve své mailové schránce. Pokud se zadá chybný mail, objeví se chybová hláška.

Nové heslo je vygenerováno náhodnou kombinací. Do mailu přijde stručná zpráva spolu s průvodním textem.

Nové heslo použijte pro úspěšné přihlášení. Doporučujeme, abyste si jej pak změnili na heslo Vaše vlastní.

#### 2.1.3. Registrace

Noví účastníci - hráči se mohou zaregistrovat vyplněním názvu fiktivní firmy, e-mailové adresy a hesla do příslušných políček. Do poštovní schránky jim přijde ověření, které je nutno potvrdit (kliknout na odkaz), aby byla registrace kompletní. Poté lze plně využívat možnosti portálu.

|                                                                                                    | Üvet O projektu Kontakt Pfiklalen |
|----------------------------------------------------------------------------------------------------|-----------------------------------|
| Přihlášení                                                                                              |                                   |
| A Pfordae as                                                                                            |                                   |
| Nové zaregistrovat                                                                                      |                                   |
| E-Mail<br>Healo                                                                                         |                                   |
| Po powellan mant the same and adhedrines. Posted to repained a regresser bain a<br>Novië zaregistroviet |                                   |

## 2.2. Administrace účastníků

Po úspěšném přihlášení se objeví úvodní stránka administrace.

V celém portálu pak bude zobrazena informace o přihlášení, bude-li se chtít hráč vrátit z jakékoli jiné stránky zpět na tuto úvodní, stačí kliknout na svůj login.

|                                                                                 | Úvod | O projektu | Kontakt | MÚJ ÚČET |  |
|---------------------------------------------------------------------------------|------|------------|---------|----------|--|
| Můj účet                                                                        |      |            |         |          |  |
| Účet fiktivni@fiktivni.cz                                                       |      |            |         |          |  |
| <ul> <li>Ovod</li> <li>Editace</li> <li>L/VE spojení</li> <li>Odhást</li> </ul> |      |            |         |          |  |
| Hra»                                                                            |      |            |         |          |  |

Na úvodní stránce může hráč provést změny přihlašování (odkaz "Editace"), vstoupit do Live konzultace, bude-li konzultant online (odkaz "Live spojení"), vstoupit do hry, příp. se odhlásit.

K odhlášení hráče dojde:

- při nečinnosti delší než cca 30 minut (žádné kliknutí),
- při zavření všech oken prohlížeče,
- při odhlášení skrze kliknutí na 1 "Odhlásit" nebo na 2 křížek vedle loginu, tj. e-mailové adresy hráče.

|                                                                                             | tivni.cz I 2 | Úvod | O projektu | Kontakt | MÚJ ÚČET |
|---------------------------------------------------------------------------------------------|--------------|------|------------|---------|----------|
| Můj účet                                                                                    |              |      |            |         |          |
| Účet fiktivni@fiktivni.cz                                                                   |              |      |            |         |          |
| <ul> <li>Úvod</li> <li>Editace</li> <li>LIVE spojení</li> <li>Odhlá<sup>st</sup></li> </ul> |              |      |            |         |          |
|                                                                                             | Hra »        |      |            |         |          |

### 2.3. Interaktivní hra "Naše firma"

Tato interaktivní hra spočívá v simulaci podnikání. Hráč si z několika možností vybere obor, ve kterém by chtěl podnikat. Obor lze v prvním týdnu podnikání změnit, přesto je dobré důkladně zvážit, který obor by byl pro hráče zajímavý, než výběr provede.

Hra je rozdělena do časových bloků (1 blok = 1 týden) a sestává z několika různých událostí týkajících se podnikání v daném oboru.

Hráč se rozhoduje pro nabízené volby u každé události. Hra není postavena na principu správných a špatných odpovědí. Podstatou je, že se hráč něčím zabývá a na základě informací a případné pomoci od lektora sám rozhoduje, volí mezi nejrůznějšími situacemi, které mohou v podnikání nastat, nese za svá rozhodnutí zodpovědnost. Volby hráče se pak projeví v dalším průběhu podnikání – např. hráč přijme několik zaměstnanců, což znamená vyšší náklady pro firmu spojené s pořízením zázemí pro zaměstnance (stůl, židle apod.), se mzdami pro zaměstnance atd. Na druhou stranu může taková firma zvládnout větší zakázku než samotný živnostník.

Cílem hry je mít dobrou auru firmy. Ta sestává z pěti aspektů: zodpovědnost, spokojenost, budoucnost, kapacita, finance. Zobrazuje se také finanční ukazatel. Hráč se celý týden věnuje jednomu bloku událostí, poté lektor jeho práci vyhodnotí a další týden se hráč věnuje dalšímu bloku událostí.

Přihlášený hráč může vstoupit do hry.

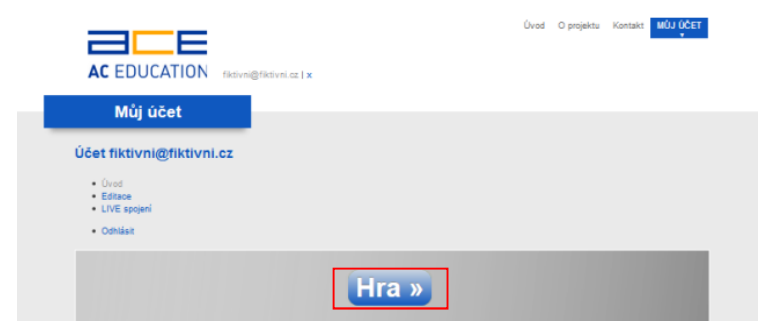

Ikonka žárovky po pravé straně obrazovky představuje nápovědu, sděluje, co má hráč udělat (před zahájením podnikání napovídá: "Vyberte obor podnikání"), příp. podává jiné informace.

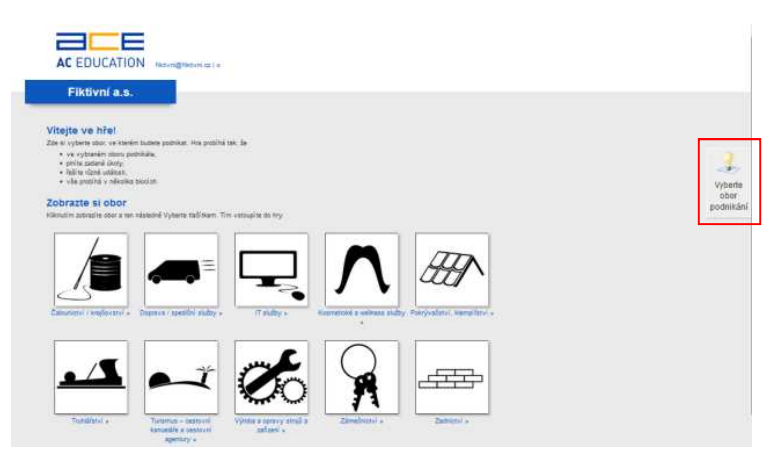

Při prvním vstupu si hráč z nabízených možností vybere obor podnikání. Kliknutím na ikonku <sup>1</sup> se zobrazí detailní informace <sup>2</sup> k oboru, aby hráč získal alespoň rámcovou představu o tom, čeho se obor týká. Pokud je hráč přesvědčen, že se právě tímto oborem chce zabývat, klikne na odkaz "Zvolit tento obor" <sup>3</sup>.

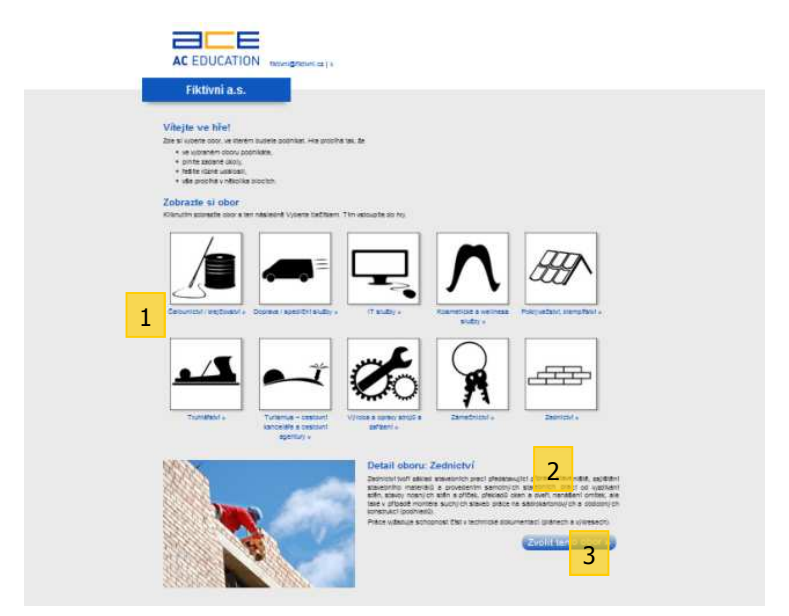

Po zvolení oboru se zobrazí základní informace <sup>4</sup> o firmě, vstupní hodnoty aury <sup>5</sup>, hodnota vstupního kapitálu <sup>6</sup> a aktuální události k řešení <sup>7</sup>.

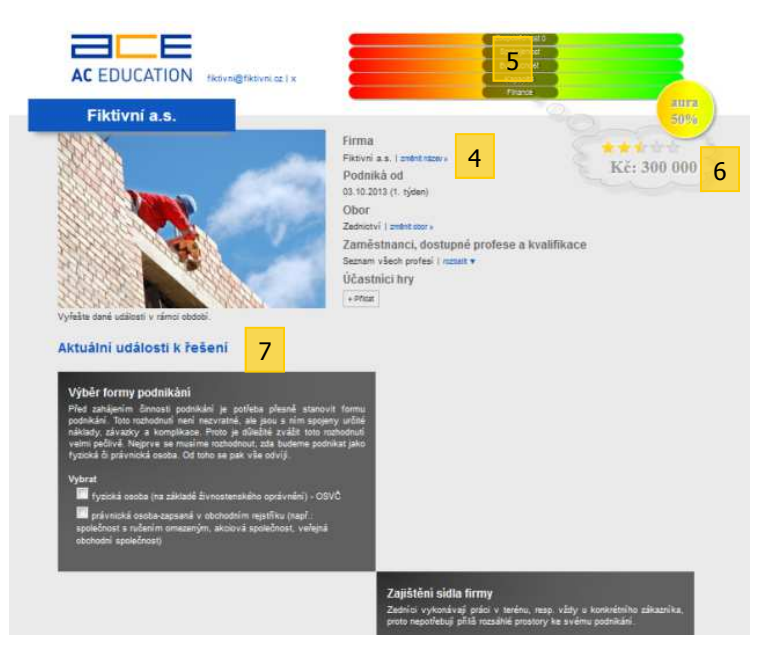

Při dalším vstupu do hry se již rovnou zobrazí náhled s informacemi o firmě a jejími výsledky.

U každé firmy jsou uvedeny tyto údaje:

- název firmy lze jej změnit,
- datum, od kdy firma podniká,
- obor, kterým se firma zabývá ten lze v průběhu
  1. týdne změnit,
- zaměstnanci, dostupné profese a kvalifikace rozbalovátkem se zobrazí seznam všech profesí, které může hráč v rámci svého oboru potřebovat, a pokud hráč v průběhu podnikání nějakého zaměstnance přijme, zobrazí se u konkrétní

profese silueta člověka a počet zaměstnanců dané profese (hráč má tak přehled o tom, jaké profese do oboru patří a jaké má již ve firmě zastoupeny),

- účastníci hry hru může za jednu firmu hrát více hráčů a systém umožňuje, aby si každý hráč nahrál údaje o sobě, konkrétně "pouze" jméno a fotku/obrázek (stačí kliknout na odkaz "přidat"
   1, vyplnit údaje v tabulce
   3 a potvrdit na modré tlačítko "Přidat" – údaj lze samozřejmě také smazat, stačí najet myší na ikonku, tj. fotku/obrázek, tím se zobrazí tlačítko "smazat" a kliknout na ně),
- obrázek firmy 2 každý obor má přednastavený obrázek související s oborem, avšak hráč má možnost vložit svůj vlastní obrázek, příp. logo, a to kliknutím na tlačítko "Změnit obrázek" 2a (tlačítko se zobrazí, pokud myší najedete na obrázek) a nahrát vlastní obrázek ze svého PC 4.

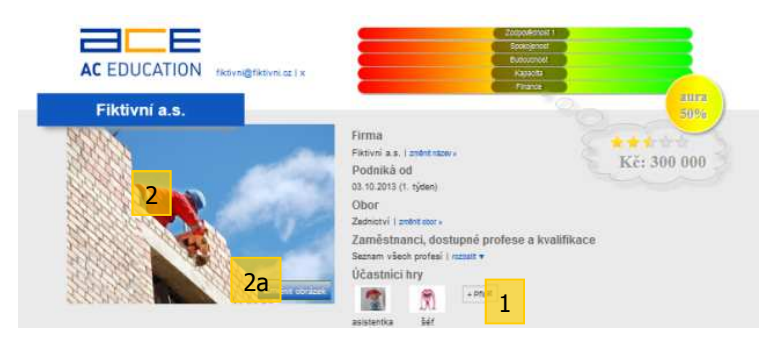

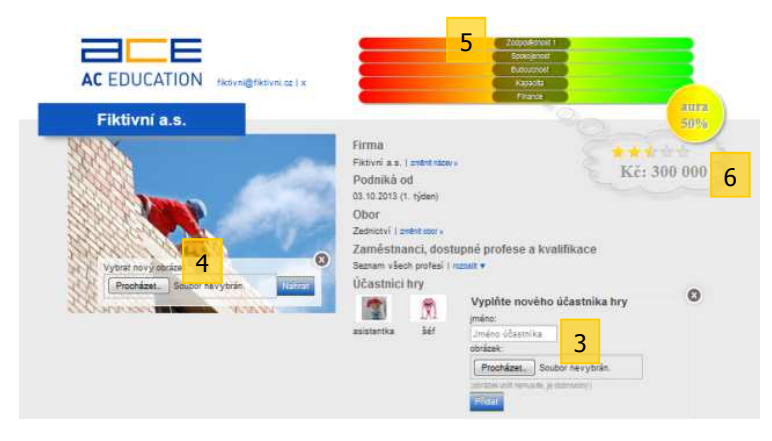

Přidáním účastníků hry a nahráním vlastního obrázku získá hráč "kladné body" do zodpovědnosti (viz níže).

Ukazatelem úspěšnosti firmy je AURA <sup>5</sup> a finanční ukazatel <sup>6</sup> – hráč vstupuje do prvního kola hry, tj. do prvního bloku událostí, s aurou v hodnotě 50 % a určitým kapitálem, který je nastavený systémem.

Aura sestává z několika aspektů:

- zodpovědnost (důslednost plnění závazků),
- spokojenost (spokojenost ve firmě, loajalita zaměstnanců, kvalita práce),
- budoucnost (konkurenceschopnost, výhled do budoucnosti, prosperita firmy),
- kapacita (volná kapacita, vytížení zakázkami, přetížení lidí),
- finance (peníze a finanční zdraví).

Samotná hra spočívá v tom, že hráč řeší aktuální události, které hra nabízí. Některé události vyžadují zaškrtnutí jedné volby, jiné události umožňují výběr více odpovědí.

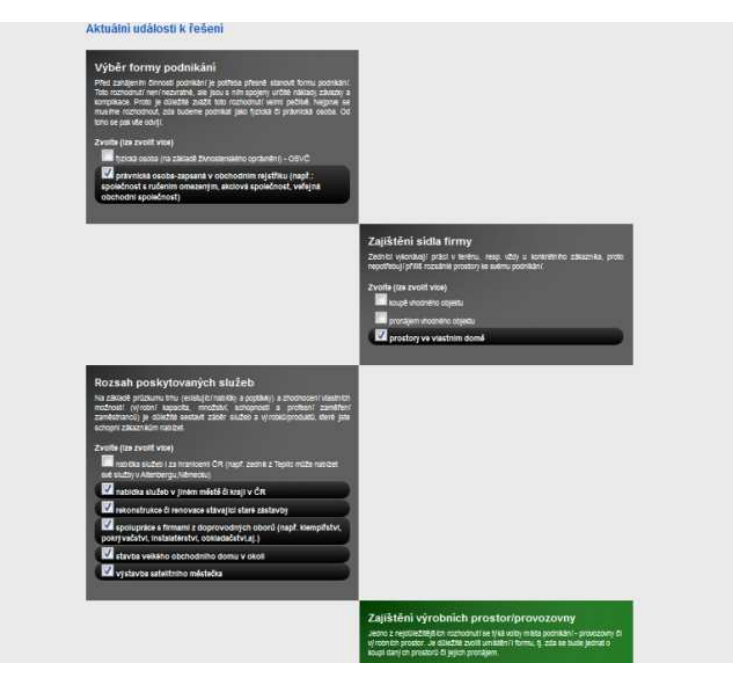

Stejné události se zobrazují po celý týden, nové události se zobrazí v dalším týdnu. Po celý týden je možné volby

upravovat/měnit.

Výjimkou je situace, kdy má firma povoleno dokončit aktuální blok situací a zrychleně přejít na další. Pak se na konci událostí zobrazí tlačítko 1, jež umožní ihned

přejít na další blok událostí. Systém hráče pro jistotu ještě vyzve hláškou <sup>2</sup>, zda chce blok opravdu dokončit.

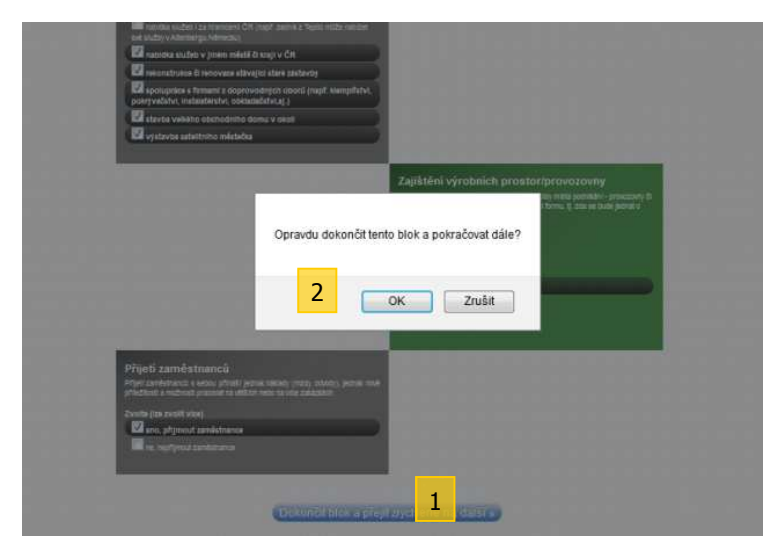

Zpětný návrat do bloku událostí, který byl již ukončen, není možný.

Při vstupu do hry do dalšího bloku událostí hráč již vidí, jak předchozí řešení ovlivnilo auru <sup>3</sup> (každý aspekt se na pomyslné ose může posouvat doleva, do mínusových hodnot, a doprava, do plusových hodnot, v rozmezí -100 až +100) a kapitál firmy <sup>4</sup> (může se pohybovat v zisku, ale i ve ztrátě).

Hráč má také možnost shlédnout vybrané volby v předchozích blocích událostí, a to rozkliknutím konkrétního bloku událostí 5.

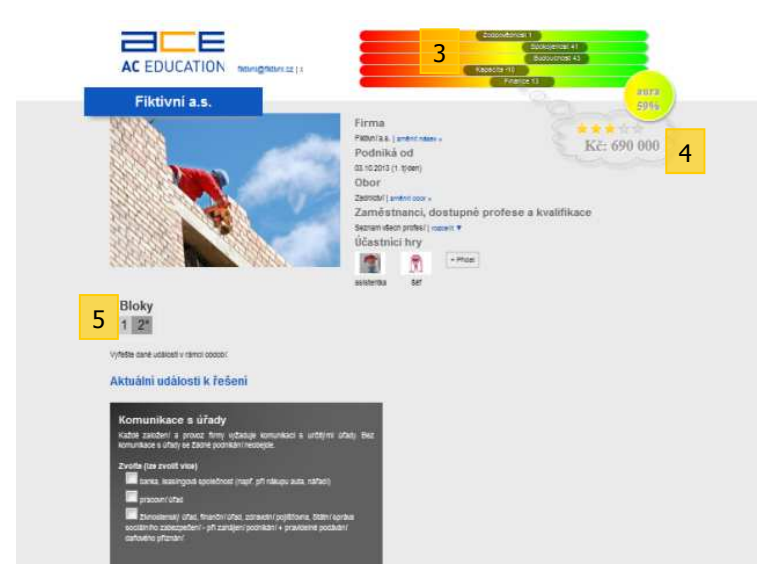

Může si tak připomenout předchozí kroky v podnikání a i podle toho zvážit kroky následující.

V průběhu hry mu může lektor/administrátor pomoci v podnikání tím, že mu nabídne radu, která se zobrazuje vždy na konci okénka s událostí.

Cílem hry, tj. i cílem podnikání je vybudovat stabilní firmu, jež bude vykazovat dobrou auru i zisk.

### 3. Podpora

Dotazy k provozu portálu, obsahu, správě profilu a nabídek směřujte k:

#### AC Education s.r.o.

Lisabonská 2394/4 19000 Praha 9 – Libeň

Ing. Miloš Soukup soukup@aceducation.cz

Dotazy technického charakteru:

BrusTech s.r.o. U Rybníka 24 434 01 Most

it@brustech.cz